# NJC Salon Manager Ver6

マニュアル

CTI 篇

| S NJC Salon Manager         |                   |  |  |  |
|-----------------------------|-------------------|--|--|--|
| NJE                         | F1:顧客マスタ(カルテ)     |  |  |  |
| Salon Managor               | F2:売上入力           |  |  |  |
|                             | F3:売上モニタ(日計・月計)   |  |  |  |
|                             | F4:顧客リスト/DM       |  |  |  |
|                             | [F5:来店予想/失客/新規リスト |  |  |  |
|                             | F6:予約             |  |  |  |
|                             | F7:各種分析帳票         |  |  |  |
|                             | F8:各種設定           |  |  |  |
|                             |                   |  |  |  |
|                             | マニュアル             |  |  |  |
| - PROFESSIONAL -<br>Ver5-63 | F9:終了             |  |  |  |
| 2013/03/09 15:17:15         |                   |  |  |  |

| • | 機器の接続   | • • • • • | З  |
|---|---------|-----------|----|
| • | 設定      | ••••      | 4  |
| • | パソコンの設定 | ••••      | 10 |
| • | CTI動作   | • • • • • | 11 |

CTI機能を ご利用いただくには CTIアダプタ装置が必要です。

日興電機製作所製 アロハ PC1/USB/ND3/ND4 に対応しておりますのであらかじめご用意ください。

機器の接続、動作確認方法については、CTIアダプタのマニュアルを参照の上行って下さい。

NJC社では、機器接続・動作確認などのサポートは行っておりませんので CTIアダプタについてのお問い合わせは、ご購入先、または、メーカーに お問い合わせ下さい。

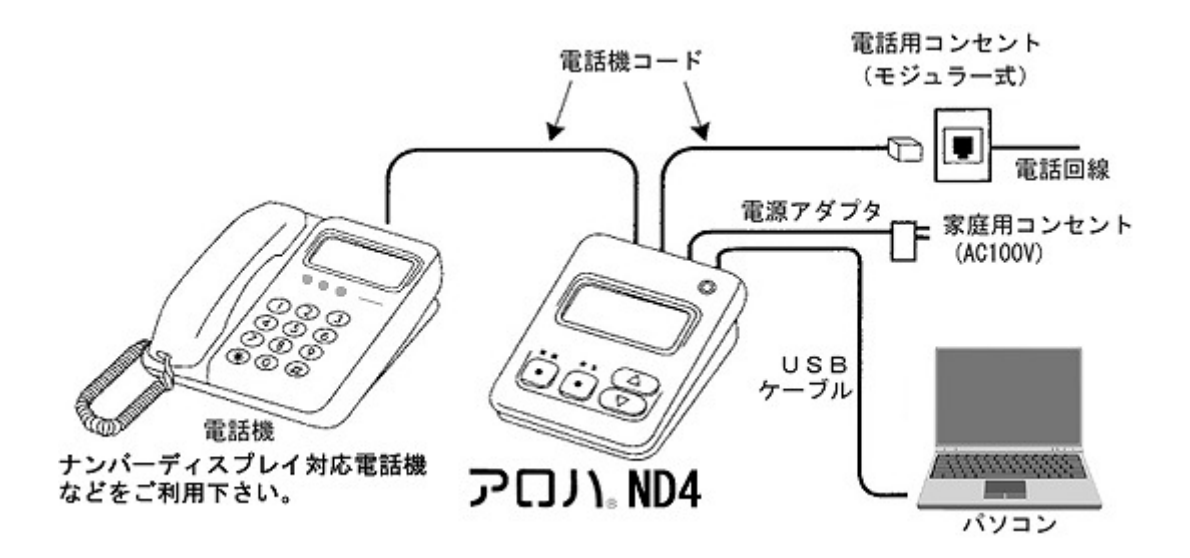

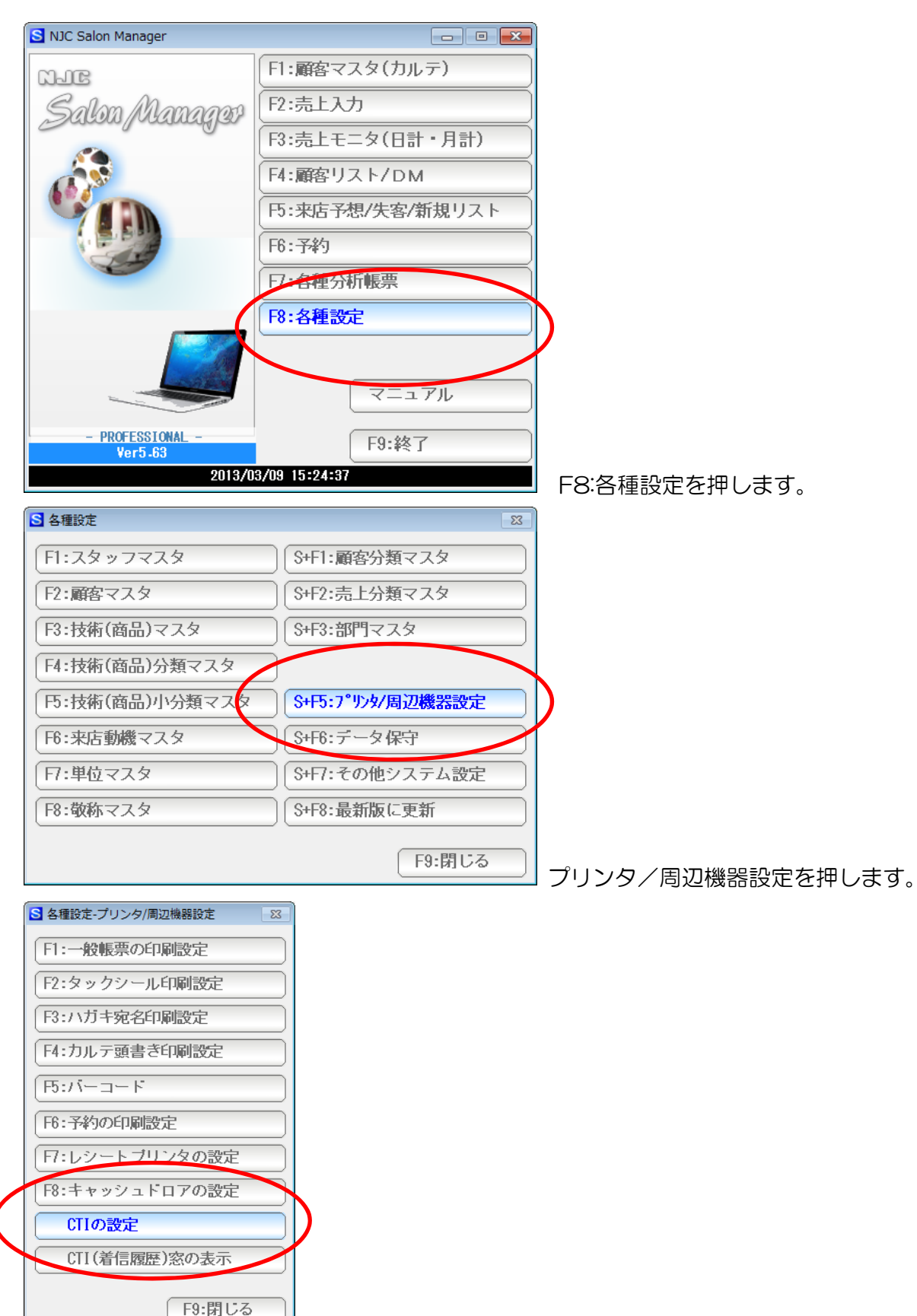

CTI の設定を押します

| 🔪 CTI設定                                     |                                    | x |
|---------------------------------------------|------------------------------------|---|
|                                             | CTI設定                              |   |
| CTIの使用 🛛 1:使う                               | <mark>2:使わない</mark>                |   |
| CTIアダプタ機種 NIKKO アロノ                         | /\(USB,ND3,ND4,PC1)                | • |
| COMホ°ート番号 COM                               | デバイスマネージャーを開く                      |   |
| <b>ホ</b> ゙−レ−ト 9600                         | → (標準=9600)                        |   |
| パリティビット 偶数                                  | <ul> <li>(標準=偶数)</li> </ul>        |   |
| データ長 7                                      | → (標準=7)                           |   |
| ストップビット長 1                                  | → (標準=1)                           |   |
| ለንኑ ንェイク RTS/CTS                            | → (標準=RTS/CTS)                     |   |
| 自動ポップアップ1 <mark>1:する</mark><br>通知モード3 1:MMF | 2:しない<br>2:File <mark>3:IPC</mark> |   |
| <b>ポートのOPENチェック</b> 500 ミリ秒毎                | 毎に行う( しない時は 0 )                    |   |
| F1.코スト                                      | (F7:設定)(F9閉じ                       | 3 |

設定画面が表示されます。

| CTI設定                                                                                                    | <b>X</b>   |
|----------------------------------------------------------------------------------------------------|------------|
| CTI設定                                                                                                    |            |
| CTIの使用 <mark>1 1:使う</mark> 2:使わない                                                                                                    |            |
| CTIアダプタ機種 NIKKO アロハ(USB,ND3,ND4,PC1)                                                                                                    | -          |
| COMポート番号 COM デバイスマネージャーを開く                                                                                                    |            |
| ボーレート_9600 ・ (標準=9600)                                                                                                    |            |
| パリティビッ <mark>/</mark> 偶数 - (標準=偶数)                                                                                                    |            |
| データ長 7 ・ (標準=7)                                                                                                    |            |
| ストップビッ <mark>r長 1 ・</mark> (標準=1)                                                                                                    |            |
| パント・チェイク RTS/CTS ・ (標準=RTS/CTS)                                                                                                    |            |
| 自動ポップアップ <mark>] 1:する</mark> 2:しない                                                                                                    |            |
|                                                                                                    |            |
| ■                                                                                                    |            |
| <u>     F1     F1     テ     T     F1     F1  </u> | 7:設定 F9閉じる |
|                                                                                                    |            |

使うにします。

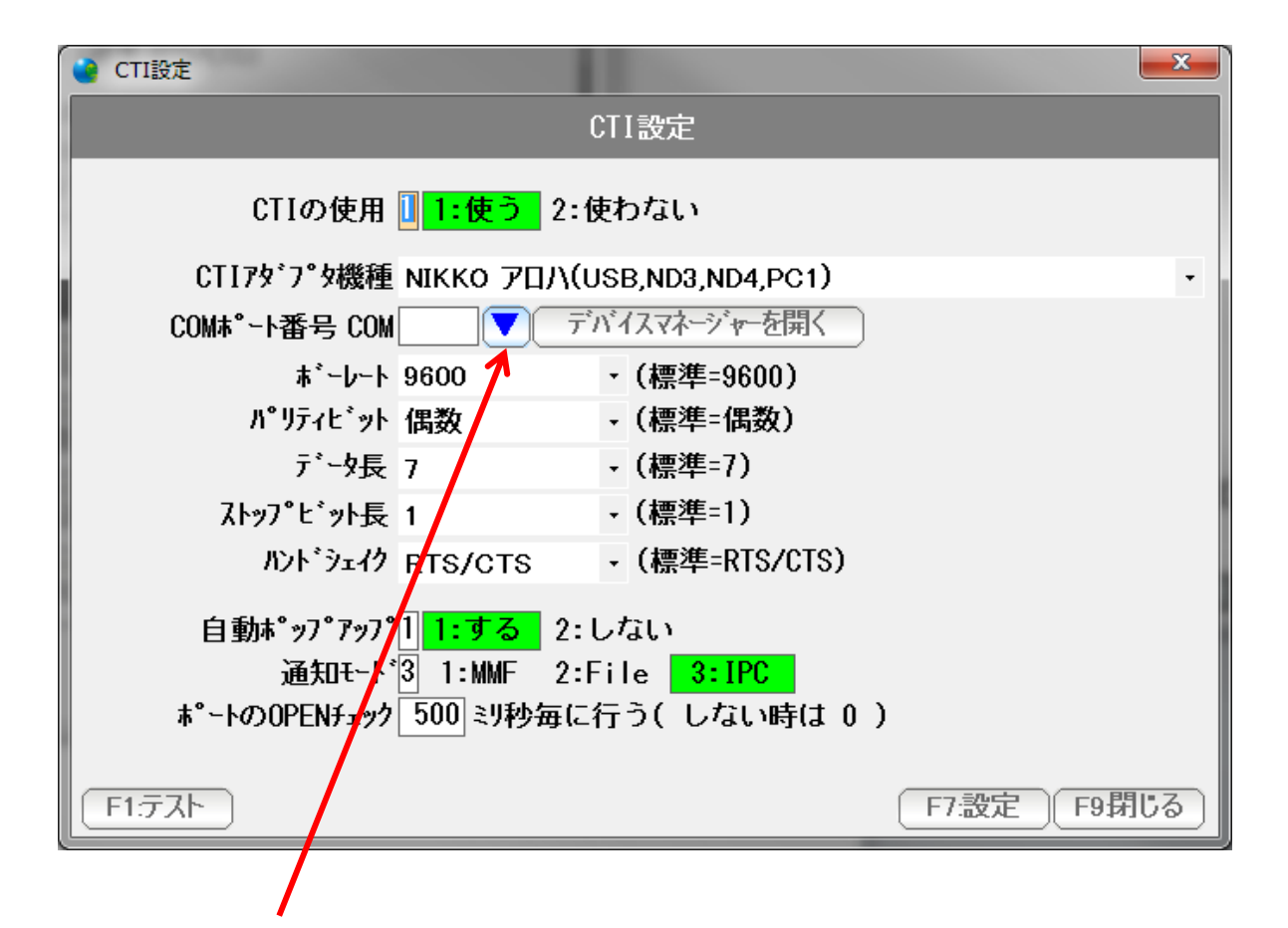

▼を押します。

| 💁 利用可能なポートの | 選択      |       | 23    |
|-------------|---------|-------|-------|
|             | 利用可能なポー | -トの選択 |       |
|             |         |       |       |
|             |         |       |       |
|             |         |       |       |
|             |         |       |       |
|             |         |       |       |
|             |         |       |       |
|             |         |       |       |
|             |         |       |       |
|             |         |       |       |
|             |         |       |       |
|             |         | F7決定  | F9閉じる |

利用可能な COMポートが表示されますので、クリックして選択し、 「F7:決定」を押します。

※複数のCOMポートがインストールされ、利用されている場合は 次ページの「デバイスマネージャー」から調べます。

またCOMポートが表示されない場合は、 CTIアダプタの設定が出来ていないか、ケーブルが差し込まれていないか CTIアダプタが接続されていないか、確認してください。

| 🖢 CTI設定                                              | x |
|------------------------------------------------------|---|
| CTI設定                                                |   |
| CTIの使用 <mark>[] 1:使う</mark> 2:使わない                   |   |
| CTIアダプタ機種 NIKKO アロハ(USB,ND3,ND4,PC1)                 | • |
| COMポート番号 COM デバイスマネージャーを開く                           |   |
| ボーレート 9600                                           |   |
| パリティビット 偶数 - ・(標準=偶数)                                |   |
| データ長 フ - (標準=7)                                      |   |
| ストップビット長 1                                           |   |
| ハンドシェイク RTS/CTS ・ (標準=RTS/CTS)                       |   |
| 自動ポップアップ <mark>1 1:する</mark> 2:しない                   |   |
| 通知モード <mark>③ 1:MMF 2:File <mark>3:YPC</mark></mark> |   |
| ポートのOPENチェック_500」ミリ秒毎に行う( しない時は 0 )                  |   |
| F1.テスト     F7.設定     F9閉じる                           | 3 |
|                                                      |   |

COM ポートが複数ある場合、どれが CTI アダプタのものか調べるときには デバイスマネージャーを開くを押します。

| ファイル(F) 操作(A) 表示(V) ヘルプ(H)                                       |  |
|------------------------------------------------------------------|--|
|                                                                  |  |
| (m) 記 記 (m) (M) について、 (m) (M) (M) (M) (M) (M) (M) (M) (M) (M) (M |  |
| . ♪ ☆ 記憶域コン・ローラー                                                 |  |
|                                                                  |  |
|                                                                  |  |

パソコンに接続された 利用可能なCOMポートを調べることができます。

| 🔮 CTI設定                 |                         |         |                |           | ×   |
|-------------------------|-------------------------|---------|----------------|-----------|-----|
|                         | (                       | CT      | [設定            |           |     |
| CTIの使用                  | <mark>] 1:使う</mark> 2:6 | ŧł      | っない            |           |     |
| CTI7ダプタ機種               | ыкко 7⊡Л(О              | S       | 3,ND3,ND4,PC1) |           | -   |
| COMポート番号 COM            |                         | 1       | (スマネージャーを開く    |           |     |
| ホッート                    | 9600                    | •       | (標準=9600)      |           |     |
| <b>パリティビッ</b> ト         | 偶数                      | •       | (標準=偶数)        |           |     |
| データ長                    | 7                       | •       | (標準=7)         |           |     |
| ストッフ゜ヒ゛ット長              | 1                       | •       | (標準=1)         |           |     |
| ハント・シェイク                | RTS/CTS                 | •       | (標準=RTS/CTS)   |           |     |
| 自動 <sup>*</sup> "7°7"7" | 1 <mark>1:する</mark> 2:し | †ر      | ฉบ             |           |     |
|                         | 3 1:MMF 2:F             | i  <br> | e 3:IPC        |           |     |
| ホートのJUPENチェック           | 500ミリ秒毎にそ               | T       | う(しない時はし)      |           |     |
| F1.772h                 |                         |         |                | F7.設定 F9界 | 162 |
|                         |                         |         |                |           |     |

COM ポート番号が設定されました。「設定」ボタンを押します。

ボーレートなど他の項目は 通常は、初期設定通りになります。 なんらかの事情で変更される場合は、機器との通信条件が合致するように 設定して下さい。

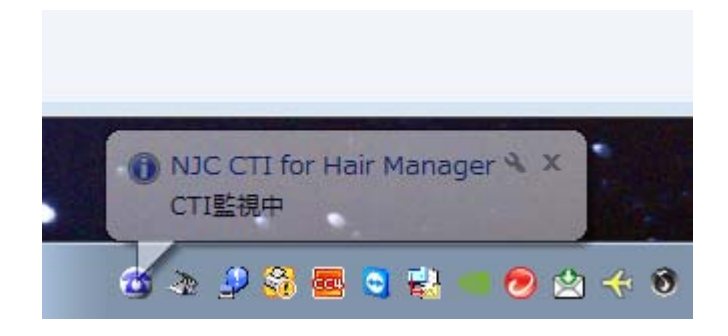

タスクトレイに収納され「CTI監視中」と表示されます。

※エラーが出た場合は、COMポート番号が合っていないなどの 理由によりますので、機器の接続~設定を確認してください。

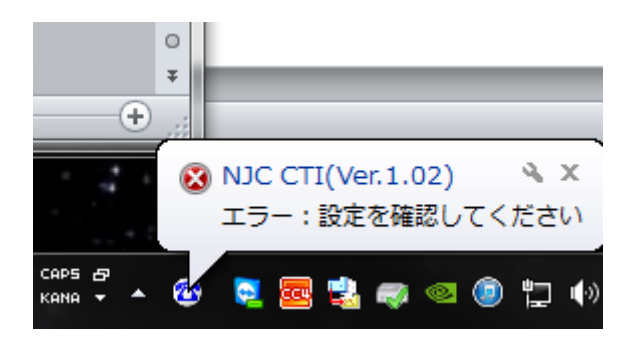

通常、これで CTI機能をご利用いただけます。

### パソコンの設定

CTI アダプタ アロハの USB は USB シリアルというものですので 通常の USB の取り扱いでは、正しく動作しません。

以下の点に気をつけて、必要であれば、パソコンの設定も変更してください。

スリープからの復帰では、動作しません。 (スリープから復帰した場合再起動する必要があります)

ノート PC に接続している場合、フタを締めて開く動作でも、正しく動作しなくなります。 (フタを開け閉めした場合再起動する必要があります)

USB ハブを用いたり、USB デバイスサーバーを用いたりすると正しく動作しません。 必ずパソコンに直結する形で運用してください。

パソコンの省電力機能で、通電が失われると正しく動作しません。 (省電力機能が ON/OFF した場合再起動する必要があります)

省電力設定を全て切ってお使いください。

## CTI動作

CTI 設定で「する」にしてあり、CTI プログラムが起動していると SalonManager は自動的に CTI が利用可能と判断して、CTI 窓を表示します。

| A REAL PROPERTY OF A REAL PROPERTY OF A REAL PROPER |            |            |     |                     |                                            |
|----------------------------------------------------------------------------------------------------|------------|------------|-----|---------------------|--------------------------------------------|
| @ CTI(着信履歴)                                                                                                    |            |            | 23  | S NJC Salon Manager |                                            |
| 12/03/24 10:47:23                                                                                                    | 0762915097 | 820 NJCさん  |     | สากก                | F1:顧客マスタ(カルテ)                              |
| 12/03/24 10:44:21                                                                                                    | 222        | 氏名         |     | Balan Managan       | F2:売上入力                                    |
| 12/03/24 10:39:58                                                                                                    | 111        | 氏名         | 0   | . Saton phanager    |                                            |
| 12/03/24 10:36:34                                                                                                    | 888        | 比名         |     |                     | 13:完上七———————————————————————————————————— |
| 12/03/24 10:32:42                                                                                                    | 123        | 不明         |     |                     | F4:顧客リスト/DM                                |
| 12/03/24 10:15:59                                                                                                    | 0762223333 | 不明         |     |                     | F5:来店予想/失客/新規リスト                           |
| 12703724 10:15:08                                                                                                    | 0762915097 | 8ZU NJ CON |     |                     | F6:予約                                      |
|                                                                                                    |            |            |     |                     | F7:各種分析帳票                                  |
|                                                                                                    |            |            |     |                     | F8:各種設定                                    |
|                                                                                                    |            |            |     |                     | マニュアル                                      |
|                                                                                                    |            |            |     | - PROFESSIONAL -    | F9:終了                                      |
| 1                                                                                                    |            |            |     | 2013/0              | 3/09 15:29:51                              |
|                                                                                                    |            |            |     |                     |                                            |
| 表示設定                                                                                                    |            |            | 閉じる |                     |                                            |

# ▶ 着信時 ・・・ 登録された電話番号がある場合

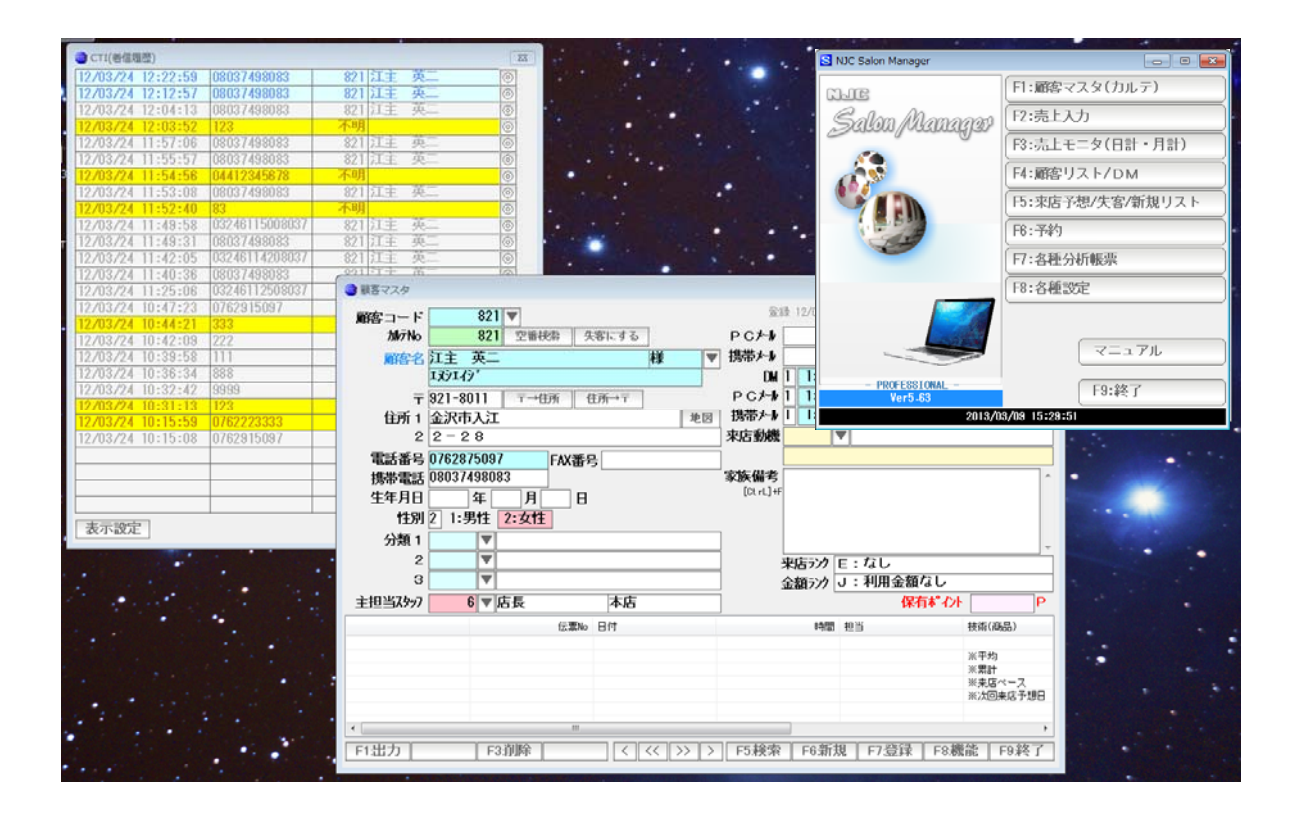

電話番号から、顧客が判明した場合は、CTI窓に着信履歴が不可され、 直後に、顧客マスタ(カルテ)画面がポップアップ表示されます。

## 着信時 ・・・ 登録された電話番号がない場合

| @ CTI(着信履歴)                                                      |           | 8        | NJC Salon Manager                                                                                                    |                       |
|------------------------------------------------------------------|-----------|----------|----------------------------------------------------------------------------------------------------|-----------------------|
| 12/03/24 12:04:13 08037498083                                    | 不明        |          | NIE                                                                                                    | F1:顧客マスタ(カルテ)         |
| 12/03/24 12:03:52 123<br>12/03/24 11:57:06 08037498083           | 不明        |          | Balon Managan                                                                                                    | F2:売上入力               |
| 12/03/24 11:55:57 08037498083                                    | 不明        | <u> </u> | Same Manager                                                                                                    |                       |
| 12/03/24 11:54:56 04412345678                                    | 不明        |          |                                                                                                    |                       |
| 12/03/24 11:52:40 83                                             | 不明        | <u></u>  |                                                                                                    |                       |
| 12/03/24 11:49:58 03246115008037                                 | 不明        |          |                                                                                                    | F5:来店予想/失客/新規リスト      |
| 12/03/24 11:49:31 08037498083                                    | 不明        |          |                                                                                                    | F6:予約                 |
| 12/03/24 11:40:36 08037498083                                    | 不明        | <u></u>  |                                                                                                    |                       |
| 12/03/24 11:25:06 0324611250803/<br>12/02/24 10-47-22 0762015007 | <u> </u>  |          |                                                                                                    |                       |
| 12/03/24 10:44:21 333                                            | 不明        |          |                                                                                                    |                       |
| 12/03/24 10:42:09 222                                            | 氏名        |          |                                                                                                    |                       |
| 12/03/24 10:39:58 111                                            | 比名        |          |                                                                                                    | マニュアル                 |
| 12/03/24 10:30:34 000                                            | 氏名        |          | manifest and a second second se |                       |
| 12/03/24 10:31:13 123                                            | 不明        | <u> </u> | - PROFESSIONAL -                                                                                                    | F9:終了                 |
| 12/03/24 10:15:59 0762223333                                     | 不明        |          | 2013/0                                                                                                    | 3/09 15:29:51         |
| 12703724 10:15:08 0762915097                                     | 820 NJCCN |          |                                                                                                    |                       |
|                                                                  |           |          |                                                                                                    |                       |
|                                                                  |           |          |                                                                                                    |                       |
|                                                                  |           |          | •                                                                                                    |                       |
|                                                                  |           |          | •                                                                                                    |                       |
| 表示設定                                                             |           | 閉じる      |                                                                                                    | and the second second |

着信時、電話番号が、顧客マスタの 電話番号、FAX 番号、携帯電話番号の いずれにも存在しない場合は、顧客マスタはポップアップしないで 「不明」と表示されます。

電話番号を 顧客マスタに登録するには、「◎」ボタンを押します。

| ● 電話番号を顧客マスタにセット   | 83 |
|--------------------|----|
| F1:新規顧客に電話番号をセットする |    |
| F2:既存顧客に電話番号をセットする |    |
| F9:中止              |    |

新規顧客マスタとして登録する場合には「F1:新規顧客に電話番号をセットする」を 押します。

| 💼 顧客マスタ |             |        |                |                  |
|---------|-------------|--------|----------------|------------------|
| 顧客コード   | 821 🔻 新規登録  |        |                |                  |
| カルテNo   | 821 空番検索 失  | 客にする   | PC⊁-W/         | 送信               |
| 顧客名     |             | 様 ▼    | 携带メール          | 送信               |
|         |             |        | □₩ 1 1:発送する    | 2:しない            |
| Ŧ       | 〒→住所 亻      | Ѐ҄҄所→⊤ | PCメール 1 1:送信する | 2:しない            |
| 住所 1    |             | 地図     | 携帯メール 1 1:送信する | 2:しない            |
| 2       |             |        | 」来店動機          |                  |
| 電話番号    | FAX番号       | 3      |                |                  |
| 携帯電話    | 08037498083 |        | 家族備考           | *                |
| 生年月日    | 年月日         |        | [Ut rL]+F      |                  |
| 性別      | 2 1:男性 2:女性 |        |                |                  |
| 分類 1    |             |        |                | -                |
| 2       |             |        | 来店ランク E:な      | ະບ               |
| 3       |             |        | 金額ランク J:利      | 用金額なし            |
| 主担当スタッフ |             |        | ]              | 保有ポイント P         |
|         | 伝票No        | 日付     | 時間 担当          | 技術(商品)           |
|         |             |        |                | ※平均              |
|         |             |        |                | ※累計              |
|         |             |        |                |                  |
|         |             |        |                |                  |
| •       | III         |        |                | Þ                |
| F1:出力   | F3:削除       |        | F5:検索 F6新規 F   | 7.登録 F8:機能 F9.終了 |

顧客マスタ(カルテ)の新規登録画面が出ますので、顧客名など必要事項を入力し 登録してください。

| 🞯 電話番号を顧客マスタにセット   | 83 |
|--------------------|----|
| F1:新規顧客に電話番号をセットする |    |
| F2:既存顧客に電話番号をセットする |    |
| F9:中止              |    |

既存の顧客に電話番号をセット(関連漬け)する場合には 「F2:既存顧客に電話番号をセットする」を 押します。

| 回         既存の顧客マスタに電話番号をセット         22 |
|----------------------------------------|
| 電話番号を顧客マスタにセット                         |
| Iズ江イジ<br>顧客名 821 ▼ 江主 英二               |
| 電話番号 0762875097                        |
| FAX番号<br>堆帯雪手                          |
|                                        |
| 登球先 3 1:電話番号 2:FAX番号 3:携带電話            |
| 番号 08037498083                         |
| F7.登録 F9:中止                            |

関連づける顧客を指定し「F7:登録」を押します。

| <ul> <li>         ·         ·         ·</li></ul> |                                                 |
|---------------------------------------------------|-------------------------------------------------|
| 顧客コード 821 ▼                                       | 登録 12/03/24 12:18: CL=1 修正 12/03/24 12:18: CL=1 |
| 加rīNo 821 空番検索 失客にする                              | P C メール 送信                                      |
| 顧客名 江主英二 様 1                                      | 携帯メール 送信                                        |
| IZŷI⁄Iŷ                                           | DM 1 1:発送する 2:しない                               |
| 〒 921-8011 〒→住所 住所→〒                              | PCンール 1 1:送信する 2:しない                            |
| 住所 1 金沢市入江 地图                                     | 携帯メール 1 1:送信する 2:しない                            |
| 2 2 - 2 8                                         | 来店動機 【▼】                                        |
| 電話番号 0762875097 FAX番号                             |                                                 |
| 携帯電話 08037498083                                  | <b>家族備考</b>                                     |
| 生年月日                                              |                                                 |
| 性別 2 1:男性 2:女性                                    |                                                 |
| 分類 1 ▼                                            | ·                                               |
| 2                                                 | <u>来店ラン</u> カ E:なし                              |
| 3                                                 | 金額ランク J:利用金額なし                                  |
|                                                   |                                                 |
| 伝票No 日付                                           | 時間 担当 技術(商品)                                    |
|                                                   | ※平均                                             |
|                                                   | ※累計                                             |
|                                                   | ※来店ペース<br>※次回来店予想日                              |
|                                                   |                                                 |
|                                                   | 4                                               |
| F1:出力     F3:削除     <     <     >>                | > F5:検索 F6:新規 F7登録 F8:機能 F9終了                   |

指定した顧客マスタ(カルテ)が表示され、電話番号(または FAX、携帯)に 電話番号がセットされるので、内容を確認し「F7:登録」を押します。

| 🞯 CTI(着信履歴)       |                |     |       | 23  |
|-------------------|----------------|-----|-------|-----|
| 12/03/24 12:12:57 | 08037498083    | 821 | 江主英二  | 0   |
| 12/03/24 12:04:13 | 08037498083    | 821 | 江主英二  | 0   |
| 12/03/24 12:03:52 | 123            | 不明  |       | 0   |
| 12/03/24 11:57:06 | 08037498083    | 821 | 江主英二  | 0   |
| 12/03/24 11:55:57 | 08037498083    | 821 | 江主英二  | 0   |
| 12/03/24 11:54:56 | 04412345678    | 不明  |       | 0   |
| 12/03/24 11:53:08 | 08037498083    | 821 | 江主英二  | 0   |
| 12/03/24 11:52:40 | 83             | 不明  |       | 0   |
| 12/03/24 11:49:58 | 03246115008037 | 821 | 江主英二  | 0   |
| 12/03/24 11:49:31 | 08037498083    | 821 | 江主英二  | 0   |
| 12/03/24 11:42:05 | 03246114208037 | 821 | 江主英二  | 0   |
| 12/03/24 11:40:36 | 08037498083    | 821 | 江主英二  | 0   |
| 12/03/24 11:25:06 | 03246112508037 | 821 | 江主英二  | 0   |
| 12/03/24 10:47:23 | 0762915097     | 820 | NJCさん | 0   |
| 12/03/24 10:44:21 | 333            | 不明  |       | 0   |
| 12/03/24 10:42:09 | 222            |     | 氏名    | 0   |
| 12/03/24 10:39:58 | 111            |     | 氏名    | 0   |
| 12/03/24 10:36:34 | 888            |     | 氏名    | 0   |
| 12/03/24 10:32:42 | 9999           |     | 氏名    | 0   |
| 12/03/24 10:31:13 | 123            | 不明  |       | 0   |
| 12/03/24 10:15:59 | 0762223333     | 不明  |       | 0   |
| 12/03/24 10:15:08 | 0762915097     | 820 | NJCさん | 0   |
|                   |                |     |       |     |
|                   |                |     |       |     |
|                   |                |     |       |     |
|                   |                |     |       |     |
|                   |                |     |       |     |
| 表示設定              |                |     |       | 閉じる |

登録作業が終わると、CTI 窓の「不明」が顧客コードと顧客名に変わります。

| ◎ CTI(著信履歴)       |                |     |       | 23  |
|-------------------|----------------|-----|-------|-----|
| 12/03/24 12:22:59 | 08037498083    | 821 | 江主英二  | 0   |
| 12/03/24 12:12:57 | 08037498083    | 821 | 江主英二  | 0   |
| 12/03/24 12:04:13 | 08037498083    | 821 | 江主英二  | 0   |
| 12/03/24 12:03:52 | 123            | 不明  |       | 0   |
| 12/03/24 11:57:06 | 08037498083    | 821 | 江主英二  | 0   |
| 12/03/24 11:55:57 | 08037498083    | 821 | 江主英二  | 0   |
| 12/03/24 11:54:56 | 04412345678    | 不明  |       | 0   |
| 12/03/24 11:53:08 | 08037498083    | 821 | 江主英二  | 0   |
| 12/03/24 11:52:40 | 83             | 不明  |       | 0   |
| 12/03/24 11:49:58 | 03246115008037 | 821 | 江主英二  | 0   |
| 12/03/24 11:49:31 | 08037498083    | 821 | 江主英二  | 0   |
| 12/03/24 11:42:05 | 03246114208037 | 821 | 江主英二  | 0   |
| 12/03/24 11:40:36 | 08037498083    | 821 | 江主英二  | 0   |
| 12/03/24 11:25:06 | 03246112508037 | 821 | 江主英二  | 0   |
| 12/03/24 10:47:23 | 0762915097     | 820 | NJCさん | 0   |
| 12/03/24 10:44:21 | 333            | 不明  |       | 0   |
| 12/03/24 10:42:09 | 222            |     | 氏名    | 0   |
| 12/03/24 10:39:58 | 111            |     | 氏名    | 0   |
| 12/03/24 10:36:34 | 888            |     | 氏名    | 0   |
| 12/03/24 10:32:42 | 9999           |     | 氏名    | 0   |
| 12/03/24 10:31:13 | 123            | 不明  |       | 0   |
| 12/03/24 10:15:59 | 0762223333     | 不明  |       | 0   |
| 12/03/24 10:15:08 | 0762915097     | 820 | NJCさん | 0   |
|                   |                |     |       |     |
|                   |                |     |       |     |
|                   |                |     |       |     |
|                   |                |     |       |     |
| 表示設定              |                |     |       | 閉じる |

表示設定ボタンを押すと、表示項目などを設定することができます。

| 🞯 CTI(着信履歴)表示設定        | Ē                    |       | 83               |
|------------------------|----------------------|-------|------------------|
| CTI (                  | 着信履歴)家               | 表示設定  |                  |
| 表示サイズ 🚺 1              | :ミニ 2:               | 小 3:中 | <mark>4:大</mark> |
|                        | <mark>:表示</mark> 2:  | 非表示   |                  |
| 着信ID 1 1               | <mark>:表示</mark> 2:3 | 非表示   |                  |
| 顧客CD 1 1               | <mark>:表示</mark> 2:  | 非表示   |                  |
| 屬客名 1 1                | <mark>:表示</mark> 2:  | 非表示   |                  |
| 機能ボタン 1 <mark>1</mark> | <mark>:表示</mark> 2:  | 非表示   |                  |
| ダイアルボタン 2 1            | :表示 2:               | 非表示   |                  |
|                        | F7                   | 設定    | F9:中止            |

表示サイズは、文字の大きさを変更します。初期値は「大」です。 使いやすいように(見やすいように)変更してください。 その他は、項目を表示するか、表示しないかを設定します。

ダイアルボタンは、「TEL」というボタンで CTIアダプタの「PCメモリ」に電話番号を送信セット、 機能ボタンでの発信を可能にします。

(ダイアルボタン=この機能は アロハ USB のみ有効です )

| ⓓ CTI(著信履歴)       |                |     |       |    | 8   |
|-------------------|----------------|-----|-------|----|-----|
| 12/03/24 12:22:59 | 08037498083    | 821 | 江主英二  | 0  | TEL |
| 12/03/24 12:12:57 | 08037498083    | 821 | 江主英二  | 0  | TEL |
| 12/03/24 12:04:13 | 08037498083    | 821 | 江主 英二 | 0  | TEL |
| 12/03/24 12:03:52 | 123            | 不明  |       | 0  | TEL |
| 12/03/24 11:57:06 | 08037498083    | 821 | 江主英二  | 0  | TEL |
| 12/03/24 11:55:57 | 08037498083    | 821 | 江主 英二 | 0  | TEL |
| 12/03/24 11:54:56 | 04412345678    | 不明  |       | 0  | TEL |
| 12/03/24 11:53:08 | 08037498083    | 821 | 江主英二  | 0  | TEL |
| 12/03/24 11:52:40 | 83             | 不明  |       | 0  | TEL |
| 12/03/24 11:49:58 | 03246115008037 | 821 | 江主英二  | 0  | TEL |
| 12/03/24 11:49:31 | 08037498083    | 821 | 江主英二  | 0  | TEL |
| 12/03/24 11:42:05 | 03246114208037 | 821 | 江主英二  | 0  | TEL |
| 12/03/24 11:40:36 | 08037498083    | 821 | 江主英二  | 0  | TEL |
| 12/03/24 11:25:06 | 03246112508037 | 821 | 江主英二  | 0  | TEL |
| 12/03/24 10:47:23 | 0762915097     | 820 | NJCさん | 0  | TEL |
| 12/03/24 10:44:21 | 333            | 不明  |       | 0  | TEL |
| 12/03/24 10:42:09 | 222            |     | 氏名    | 0  | TEL |
| 12/03/24 10:39:58 | 111            |     | 氏名    | 0  | TEL |
| 12/03/24 10:36:34 | 888            |     | 氏名    | 0  | TEL |
| 12/03/24 10:32:42 | 9999           |     | 氏名    | 0  | TEL |
| 12/03/24 10:31:13 | 123            | 不明  |       | 0  | TEL |
| 12/03/24 10:15:59 | 0762223333     | 不明  |       | 0  | TEL |
| 12/03/24 10:15:08 | 0762915097     | 820 | NJCさん | 0  | TEL |
|                   |                |     |       |    |     |
| 表示設定              |                |     |       | 閉じ | 5   |

ダイアルボタンを表示にすると、CTI窓に「TEL」というボタンが表示されます。

| 🞯 顧客マスタ |                                  |                                                   |                    |                              |
|---------|----------------------------------|---------------------------------------------------|--------------------|------------------------------|
| 顧客コード   | 821 🔻                            |                                                   | 登録 12/03/24 12:18: | CL=1 修正 12/03/24 12:21: CL=1 |
| カルテNo   | 821 空番検索 失                       | 客にする                                              | РС⊁-₩              | 送信                           |
| 顧客名     |                                  | 様 ▼                                               | 携带メール              | 送信                           |
|         | IZÝITÝ                           |                                                   | DM 1 1:発送する        | 2:しない                        |
| Ŧ       | 921-8011 〒→住所 作                  | 主所→〒                                              | PCメール 1 1:送信する     | 2:しない                        |
| 住所 1    | 金沢市入江                            | 地図                                                | 携帯メール 1 1:送信する     | 2:しない                        |
| 2       | 2 - 2 8                          |                                                   | 来店動機               |                              |
| 電話番号    | 0762875097 <mark>℡ FAX番</mark> 等 | H TEL                                             |                    |                              |
| 携帯電話    | 08037498083 Tel                  |                                                   | 家族備考               | *                            |
| 生年月日    | 年 月 日                            |                                                   | [Ct rL]++          |                              |
| 性別      | 2 1:男性 2:女性                      |                                                   |                    |                              |
| 分類 1    |                                  |                                                   |                    | -                            |
| 2       |                                  |                                                   | 来店ランク E:な          | U                            |
| 3       |                                  |                                                   | 金額テンク J:利          | 用金額なし                        |
| 主担当スタッフ | 6 ▼ 店長                           | 本店                                                | ]                  | Rfat <sup>®</sup> イント P      |
|         | 伝票No                             | 日付                                                | 時間 担当              | 技術(商品)                       |
|         |                                  |                                                   |                    | ※亚构                          |
|         |                                  |                                                   |                    | ※累計                          |
|         |                                  |                                                   |                    | ※来店ベース<br>※次回来店予想日           |
|         |                                  |                                                   |                    |                              |
| •       |                                  |                                                   |                    | Þ                            |
| F1:出力   | F3:削除                            | $\langle \langle \langle \rangle \rangle \rangle$ | F5.検索 F6新規 F7      | 登録 F8:機能 F9終了                |

また、顧客マスタの電話番号、FAX番号、携帯電話にも「TEL」というボタンが表示 されます。

(ダイアルボタン=この機能は アロハ USB のみ有効です )

TELボタンを押すと、

#### NJC CTI for Hair Manager Ver 5.03

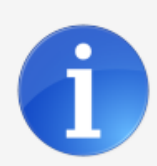

CTIアダプタに 08037498083をセットしました △△でPCメモリを表示、受話器を上げて、機能ボタンを押すと 発信できます

ОK

と表示されます。

CTI アダプタ(アロハ)の「△」ボタンをゆっくり2回押して「PCメモリ」を 表示させ、

受話器をあげてから、「機能」ボタンを押します。 (詳しくは、CTIアダプタの取り扱い説明書をご覧下さい)

連続したPCメモリへのセットはできませんので

| NJC CTI for Hair Manager Ver 5.02 |
|-----------------------------------|
| 10秒待ってから再度ダイアルしてください              |
| OK                                |

と表示されることがあります。

1 度、PCメモリに電話番号をセットすると、10 秒後でないと次の電話番号をセット することはできませんので、ご注意ください。

(ダイアルボタン=この機能は アロハ USB のみ有効です

NJC CTI for Hair Manager が起動し、関していると CTI窓は自動表示されます。

「閉じる」で非表示にしても、電話が着信すると、自動的にCTI窓は表示されます。

もし、あやまって閉じてしまった時は、

| S NJC Salon Manager         |                 |
|-----------------------------|-----------------|
| NJC                         | F1:顧客マスタ(カルテ)   |
| Salon Managar               | F2:売上入力         |
|                             | F3:売上モニタ(日計・月計) |
|                             | F4:顧客リスト/DM     |
|                             |                 |
|                             | F6:予約           |
|                             | 17:各種分析帳票       |
|                             | F8:各種設定         |
|                             |                 |
|                             | ×==17//         |
| - PROFESSIONAL -<br>Ver5-63 | F9:終了           |
| 2013/0                      | 3/09 15:31:40   |

| 🕘 各種設定          | 8                 |
|-----------------|-------------------|
| F1:スタッフマスタ      | S+F1:顧客分類マスタ      |
| F2:顧客マスタ        | S+F2:売上分類マスタ      |
| F3:技術(商品)マスタ    | S+F3:部門マスタ        |
| F4:技術(商品)分類マスタ  |                   |
| F5:技術(商品)小分類マスタ | S+F5:7°リンタ/周辺機器設定 |
| F6:来店動機マスタ      | S+F6:データ保守        |
| 17:単位マスタ        | S+F7:その他システム設定    |
| F8:敬称マスタ        | S+F8:最新版に更新       |
|                 | F9:閉じる            |

各種設定

プリンタ/周辺機器設定

| 🔟 各種設定-プリンタ/周辺機器設定 🛛 🕺 |
|------------------------|
| F1:一般帳票の印刷設定           |
| F2:タックシール印刷設定          |
| F3:ハガキ宛名印刷設定           |
| F4:カルテ頭書き印刷設定          |
| 下5:バーコード               |
| F6:予約の印刷設定             |
| F7:レシートブリンタの設定         |
| F8:キャッシュドロアの設定         |
| CTI (着信履歴)窓の表示         |
| F9:閉じる                 |

CTI(着信履歴)窓の表示 を 押すとCTI窓は表示されます。

ただし CTI for Hair Manager が起動(監視)していないとこのボタンは表示されませんのでご承知置き下さい。